# Connect to Zoom Using a Video Conferencing Room System

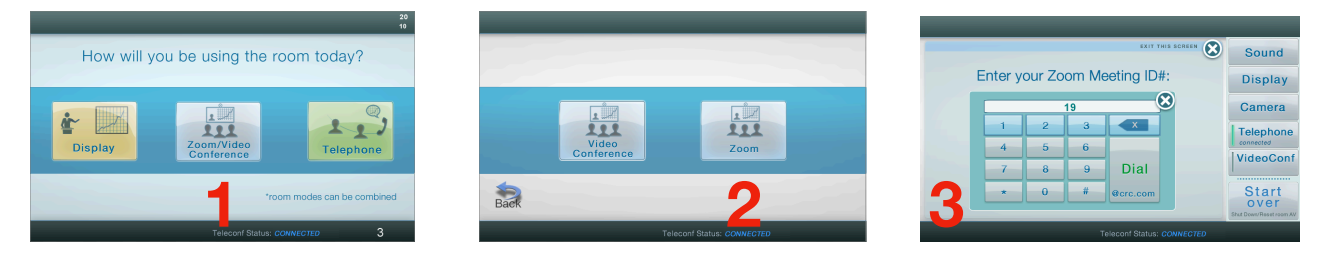

# DO NOT CLICK ON THE ZOOM MEETING LINK ON YOUR PRESENTATION LAPTOP.

#### **ETS Touchpanel Shortcut**

- 1. Press Zoom/Video Conference Button
- 2. Press **ZOOM**
- 3. Enter in Meeting ID and hit DIAL

### **Share Content:**

- 1. Hook your laptop into the room system or wake up the built-in computer
- 2. Locate and press the Share Content or Content button
- 3. Press the computer source you wish to share Laptop or Built in Computer
- 4. Verify with end users they can see your content.

#### **Configure Content View:**

You can view content in two ways: full screen content or video on the top content below. Toggle between the two options by pressing the **Layout** button on the touch panel. To view video only press **stop** on the sharing content menu.

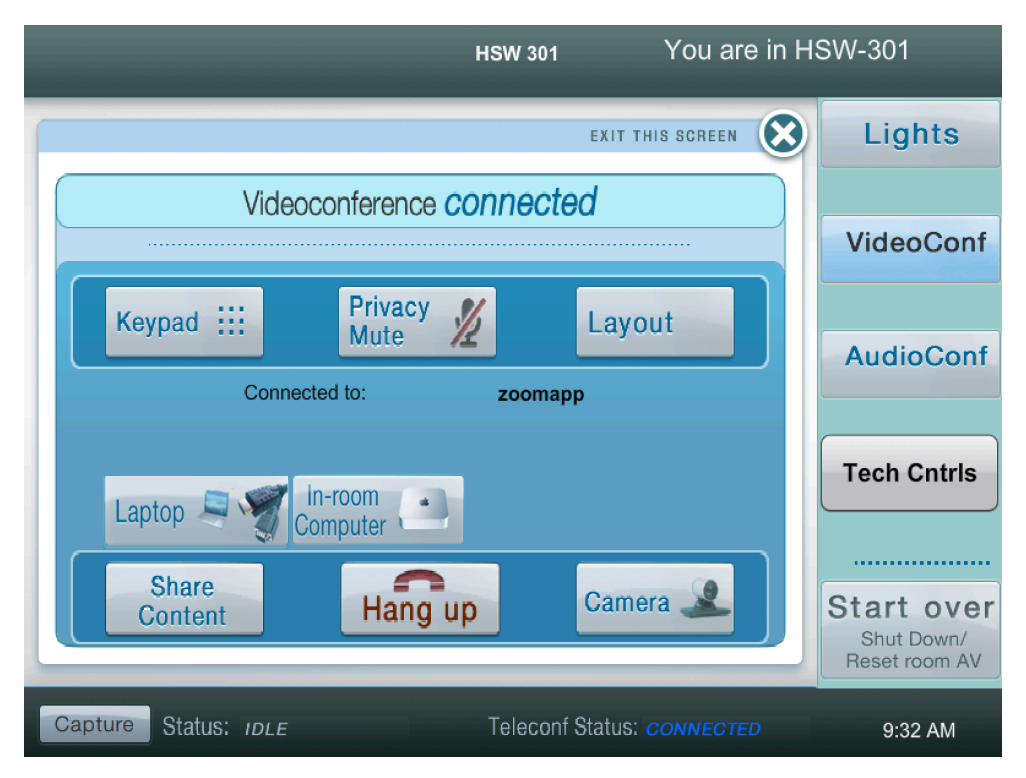